## Moodle Steps for Deleting AutoGenerated Course Shells

Logon to Moodle Page

Click on Course to be Deleted

-click on Administration tab to left

- click on Edit Settings table

-click on "Course Category"

-pull down menu and re-categorize course as "xxx-Delete"

-click on "Course ID Number" and delete the autogenerated CRN (to avoid overlap with previously existing course shell update)